## How to Access Class Schedule from "Week at a Glance"

- If you don't know how to get to "week at a glance", please log in to myIIT portal
- Go the Academics tab and go to Banner Self Service on the upper right side of the page
- Click on student, click registration and then click on "week at a glance".

| 💼 Banne | r Self-Service                    |  |
|---------|-----------------------------------|--|
| 📄 Pe    | Personal Information              |  |
| Sti     |                                   |  |
| S       | Dashboard                         |  |
| S       | S Profile                         |  |
|         | Registration                      |  |
|         | S Registration and Planning       |  |
|         | S Change Class Options            |  |
|         | S Week at a Glance                |  |
|         | S Active Registration             |  |
|         | Select Your Books(Main Campus Boo |  |
|         | Select Your Books(Downtown Campu  |  |
| <b></b> | Records                           |  |
| S       | Financial Aid                     |  |
| ତ       | Billing and Payments              |  |
| S       | 1098T Tax Form                    |  |
| 💼 En    | nployee                           |  |

Click on student.
Main Menu

| Student                                                                                            |
|----------------------------------------------------------------------------------------------------|
| Register for classes and view your academic records                                                |
| Employee<br>Time sheets, time off, benefits, leave or job data, paystubs, W2 and T4 forms,W4 data. |

© 2020 Ellucian Company L.P. and its affiliates.

• From here there is two different ways to get to "week at a glance". The first is click on Registration then click on "week at a glance".

## Student

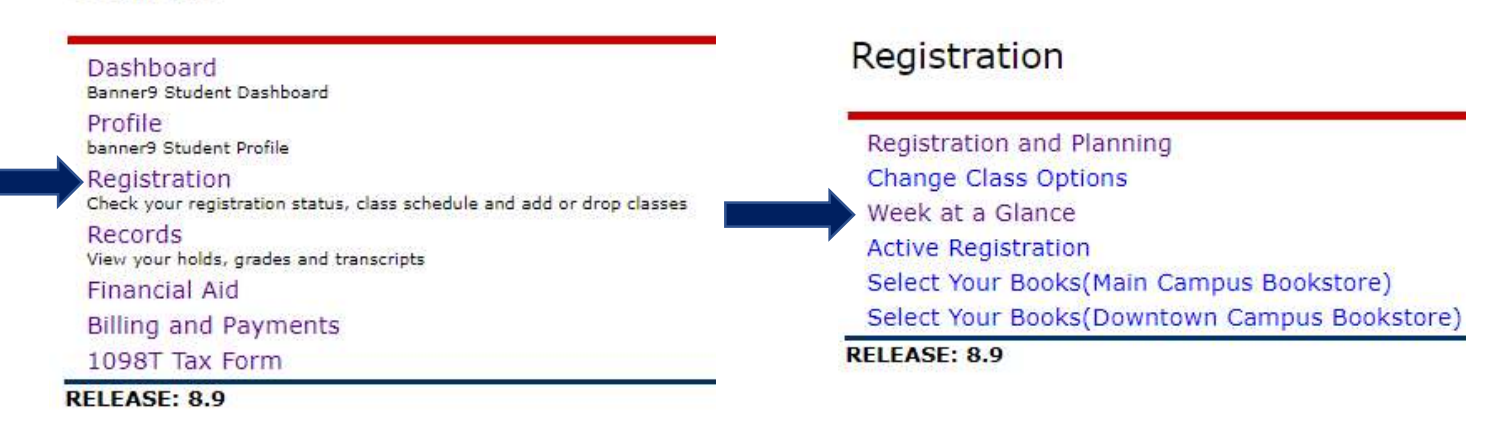

• The second is click on Profile, then on the left-hand side click on "week at a glance".

| Student                                                                                | Curriculum and Courses       |
|----------------------------------------------------------------------------------------|------------------------------|
| Student                                                                                | Prior Education and Testing  |
|                                                                                        | Additional Links             |
| Dashboard<br>Banner9 Student Dashboard                                                 | Academic Transcript          |
| Profile<br>banner9 Student Profile                                                     | Student Schedule             |
| Registration<br>Check your registration status, class schedule and add or drop classes | View Application to Graduate |
| Records<br>View your holds, grades and transcripts                                     | Week at a Glance             |
| Financial Aid                                                                          | Registration and Planning    |
| Billing and Payments                                                                   | View Grades                  |
| 1098T Tax Form                                                                         | My Personal Information      |

- Once you see your schedule, click ctrl+p
- In the drop-down section where you can choose the printer, choose PDF
- Choose where you want to save the PDF and click save.